# **E-RESULTS LITE OHJEET**

#### Liitä USB-KORTINLUKIJA (250) TIETOKONEESEEN

• Kortinlukija kannattaa kiinnittää koneen USB-porttiin ennen koneen käynnistämistä

### **AVAA ERESULTS LITE -OHJELMISTO**

- Avaa tulospalveluohjelma kaksoisklikkaamalla EResults-kuvaketta tietokoneen työpöydällä.
- Ylimpänä näkymässä on EResults-valikko (Tiedosto/Asetukset/Tulokset/ Tuonti/Vienti/Avustus)
- Alla ovat välilehdet Maali, Lähtö, Kilpailutiedot, Henkilörekisteri, Mobiili ja Rastilippu
- Klikkailemalla valikkoa ja välilehtiä pääsee melko pian selville siitä, mitä näkymiä näistä aukeaa.

| 9 | <u>A</u> <del>,</del> |     |       |          |              |       |                  |            |                 |  |  |  |
|---|-----------------------|-----|-------|----------|--------------|-------|------------------|------------|-----------------|--|--|--|
|   | Tiedosto Aset         |     | ıkset | Tulokset | Tuonti/Vien  | ti    | Henkilörekisteri | Rastilippu | tilippu Avustus |  |  |  |
|   | 😭 Maa                 | lli | *     | Lähtö    | Kilpailutied | lot   | Henkilörekiste   | ri [       | Mobiili         |  |  |  |
|   | Sija Ni               | mi  |       |          |              | Seura |                  | Kortti     | Tulos           |  |  |  |

• Kortinlukijan valmius näkyy näytön alareunassa, Kortinlukija OK

| C:\Users\suunnistus\Documents\Posio-rastit testi.json | Kortinlukija : OK |
|-------------------------------------------------------|-------------------|

# LUO KILPAILUTIEDOSTO RASTILIPUN TAPAHTUMAAN

• Luo uusi kilpailu EResults Lite -valikosta Tiedosto-kohdasta.

| ve ∓    |               |                  |               |             |
|---------|---------------|------------------|---------------|-------------|
| Tiedost | o Asetukset   | t Tulokset       | Tuonti/Vienti | Henkilöreki |
|         | Uusi kilpailu | Viimeksi käytety | t tiedostot   |             |
|         | Avaa kilpailu |                  |               |             |
| 0       | Sulje         |                  |               |             |
|         |               |                  |               |             |

• Anna tiedostolle nimi esim. Posio-rastit ja pvm

| <ul> <li>Musiikki</li> <li>Tiedostot</li> </ul> | Fi-FI       | Muokkauspäiväm | тууррі         | Koko |  |
|-------------------------------------------------|-------------|----------------|----------------|------|--|
| Tiedostot                                       | \mu fi-FI   | 20 7 2021 9.42 |                |      |  |
| neuostot                                        |             | 29.7.2021 8:42 | Tiedostokansio |      |  |
| Videot                                          | 🍌 fr        | 29.7.2021 8:42 | Tiedostokansio |      |  |
|                                                 | 📄 鷆 fr-FR   | 29.7.2021 8:42 | Tiedostokansio |      |  |
| Tietokone                                       | 📄 🎶 it      | 29.7.2021 8:42 | Tiedostokansio |      |  |
| Windows (C)                                     | 🗧 鷆 ja      | 29.7.2021 8:42 | Tiedostokansio |      |  |
| HP RECOVERY (D-)                                | 📕 📔 ko      | 29.7.2021 8:42 | Tiedostokansio |      |  |
|                                                 | logs        | 29.7.2021 8:43 | Tiedostokansio |      |  |
| – lärjestelmän varaama (G:)                     | plugins     | 29.7.2021 8:42 | Tiedostokansio |      |  |
| Images (H:)                                     | u \mu 🕌     | 29.7.2021 8:42 | Tiedostokansio |      |  |
| Anitages (Fin)     Paikallinen levy (I:)        | sv-SE       | 29.7.2021 8:42 | Tiedostokansio |      |  |
| posiovhteiset (\poshadc01) (I:)                 | 🕌 zh-Hans   | 29.7.2021 8:42 | Tiedostokansio |      |  |
| For the sector (1, position decorp) (5)         | 👻 🌽 zh-Hant | 29.7.2021 8:42 | Tiedostokansio |      |  |

#### **1 TARKISTA ASETUKSET**

- Seuraavaksi kannattaa Asetukset-välilehdeltä tarkistaa, että asetukset ovat oikein.
- Toimivat asetukset näkyvät alla
- Mikäli kortinlukija ei toimi, kokeile eri COM-porttia alasvetovalikosta. COM3 yleensä toiminut mustalla kortinlukijalla, kun se on kytkettynä koneen (Suunnistusjaoston Lenovo) oikeanpuoleiseen USB-porttiin

| <b>•</b> |           |                  |                       |                        |              | ERe         | esults Lite |                  |        |
|----------|-----------|------------------|-----------------------|------------------------|--------------|-------------|-------------|------------------|--------|
| Tiedosto | Asetukset | Tulokset         | Tuonti/Vienti         | Henkilörekisteri       | Rastilippu A | vustus      |             |                  |        |
| Suomi    | • 💿 Em    | it, 250-lukija ( | 🔍 Emit, emiTag ECU    | COM3                   | •            | Ei käytössä |             | • 🔘 Heti luettae | essa   |
|          | 🔘 Em      | it, MTR-laite (  | SPORTident (38400bps) | Resetoi Iu             | ıkija        | Tulosta te  | estituloste | Tuloksen jä      | ilkeen |
|          | 🔘 Em      | it, eScan (      | SPORTident (4800bps)  | ✓ Vaihda välilehti aut | omaattisesti | 1           |             | Manuaalise       | esti   |
| Kieli    |           | Luk              | ijatyyppi             | Lukijan aset           | tukset       |             | Tulostin    |                  |        |
| 😭 Maali  | *         | Lähtö            | 🗾 Kilpailutiedot      | Henkilörekisteri       | Mobiili      | 🎓 Rast      | ilippu      |                  |        |
| Sija Nim | i         |                  | Seura                 |                        | Kortti       | Tulos       | Ero         | Tila             | Läht   |

# NÄIN SYÖTÄT RADAT ETUKÄTEEN

- Kilpailutiedot-välilehdellä voit määritellä radat.
- Klikkaa Lisää rata
- Ohjelma automaattisesti tarjoaa ensimmäisen radan nimeksi Rata A:ta.

| \land                 |               |              |           |                           |                           |                |         |           |
|-----------------------|---------------|--------------|-----------|---------------------------|---------------------------|----------------|---------|-----------|
| Tiedo                 | sto /         | Asetukset    | Tulokset  | Tuonti/Vienti             | Henkilörekisteri          | Rastilippu     | Avustus | 5         |
|                       | Maali         | *            | Lähtö     | 📊 Kilpailutiedot          | Henkilörekister           |                | Mobiili |           |
| ۰к                    | iilpailun tie | edot         |           |                           |                           |                |         |           |
| Kilpa                 | ailun nimi:   | Posio-rastit |           |                           |                           |                |         |           |
| Päivämäärä: 27.7.2021 |               |              |           |                           |                           |                |         |           |
| Paikk                 | ka:           | Kuoppavaar   | ra        |                           |                           |                |         |           |
|                       |               |              |           |                           |                           |                |         |           |
|                       | Lizăă e       |              |           |                           |                           |                |         |           |
|                       | LISdd I       | ala          |           |                           |                           |                |         |           |
|                       | Nimi          | Pit          | tuus (km) | Radan koodit pilkuilla er | oteltuina (esim. 69,70,71 | ,72,87,88,100) |         | Järjestys |
|                       | Rata A        | 6,0          | 0         | 39,31,32,33,34,35,36,37,3 | 8,100                     |                |         | 1         |
|                       | Rata B        | 3,9          | 0         | 45,32,33,36,48,50,51,100  |                           |                |         | 2         |
| ->                    | Rata C        | 1,4          | 5         | 54,55,56,44,41,35,100     |                           |                |         | 3         |

- Syötä radan Emit-koodit ja määritä radan pituus.
- Muista laittaa myös maalileimasin esim. 100 radan koodeihin!
- Tarkista tiedot ja tee tarvittavat korjaukset. Korjaaminen onnistuu suoraan numerosarjaan.
- Syötä samalla tavalla myös muut radat.

# 2 TOIMINTA LÄHTÖÖN ILMOITTAUTUMISESSA

- Tavoitteena on, että jokainen maastoon lähtijä käy kirjaamassa itsensä lähtijäksi tietokoneella. Tämä selkeyttää ja nopeuttaa toimintaa maalissa ja auttaa seuraamaan, kuinka moni on vielä maastossa.
- EResults Liten 'Lähtö'-välilehden hakukentät (nimi ja kortti) ja kortin luku hakee henkilöitä Liten henkilörekisteristä. Samalta henkilöltä saattaa löytyä useita vaihtoehtoisia tietoja. Seuran lainakortin numeroille voi olla tallennettuna useiden henkilöiden tietoja.

#### Ilmoittautuminen lähdössä:

Kilpailijan Emit-kortti asetetaan lukijaan, aukeaa ikkuna josta valitaan hiirellä 'Lähteväksi'

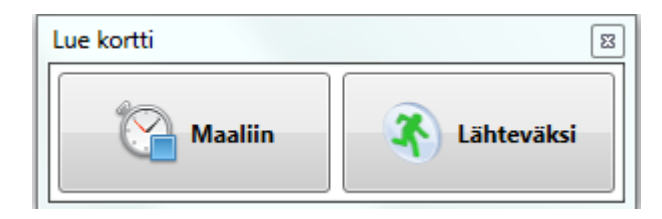

# Sovellus hakee automaattisesti kilpailijan tiedot henkilörekisteristä:

| • •           |                     |               |                  |                       |              |           |               |
|---------------|---------------------|---------------|------------------|-----------------------|--------------|-----------|---------------|
| Tiedosto      | Asetukset           | Tulokset      | Tuonti/Vienti    | Henkilörekisteri      | Rastilippu   | Avustus   |               |
| Ma            | ali 🔦               | Lähtö         | 🗾 Kilpailutiedot | Henkilörekister       |              | Mobiili   |               |
| A Henkil      | ötietojen käsittely | /             |                  |                       |              |           |               |
| Henkilöt      | iedot               |               |                  |                       |              |           |               |
| Nimi:         |                     | Korti         | i:               | Lisätiedot            |              |           |               |
| Taituri 1     | Tapsa               | 228           | 597              | 📃 Lainakortti         | Lähtöaika (ł | H:mm:ss): |               |
| Seura:        |                     | Rata          |                  | 🔲 Ei aikaa            | Henkilötyyp  | opi:      | •             |
|               |                     | Rata          | • A 🗸            | 🔲 Ei nimeä tuloksiin: | Puhelinnum   | nero:     |               |
|               | Aseta lähteväks     | i             | Tyhjennä         |                       |              |           |               |
| \land Lähtijä | t / Ilmoittautunee  | et            |                  |                       |              |           |               |
| Ei tiedoss    | a [0] Rata A        | [0] Rata B [0 | ] Rata C [0]     |                       |              |           |               |
| Nimi          |                     |               | Seura            |                       | Kortti       | Lähtöaika | Lisäysajankoh |
|               |                     |               |                  |                       |              |           |               |

- Jos tiedot löytyvät:
  - 1. Syötä rata
  - 2. Aseta lähteväksi

- Jos tietoja ei löydy, syötä henkilön tiedot:
  - 1. Sukunimi Etunimi
  - 2. Rata
  - 3. Lisäksi voidaan valita Lainakortti, Ei aikaa, Ei nimeä tuloksiin

### JOS TIETOJA EI LÖYDY HENKILÖREKISTERISTÄ TAI TIETOJA MUUTETAAN

- Jos henkilötiedot puuttuvat tai niitä muutetaan, kysyy ohjelma seuraavaksi: Lisätäänkö henkilö rekisteriin?
- EU:n tietosuoja-asetuksen mukaan kaikilta tulee kysyä lupa tietojensa tallentamiseen.
- Jos suunnistaja antaa luvan, valitse Kyllä, muussa tapauksessa Ei.
- Valitse Ei myös siinä tapauksessa, että kyseessä oli Pospyn laina-Emit

| EResults Li | te                                                                                                    |
|-------------|----------------------------------------------------------------------------------------------------|
| ?           | Lisätäänkö henkilö rekisteriin?<br>EResults tallentaa rekisteriin henkilön nimen, seuran ja korttinumeron.<br>EU:n tietosuoja-asetus vaatii, että henkilöltä kysytään suostumus<br>tietojen tallentamiseen rekisteriin. Varmistathan osallistujilta<br>suostumuksen tietojen tallentamiseen. |
|             | Kyllä Ei                                                                                                    |

## NÄIN LISÄÄT ILMAN EMIT-KORTTIA SUUNNISTAVAN

- Ne, jotka eivät juokse Emit-korteilla, pitää syöttää lähteväksi käsin.
- Lisää osallistuja kilpailuun Lähtö-välilehdellä, merkitse kohta 'Ei aikaa' ja Aseta lähteväksi

| 🥶 🖛                    |                   |              |                 |    |                       |            |            |   |
|------------------------|-------------------|--------------|-----------------|----|-----------------------|------------|------------|---|
| Tiedosto               | Asetukset         | Tulokset     | Tuonti/Vienti   |    | Henkilörekisteri      | Rastilippu | Avustus    | 5 |
| Maali                  | *                 | Lähtö        | 🗾 Kilpailutiedo | ot | Henkilörekiste        |            | Mobiili    |   |
| 🔿 Henkilöt             | ietojen käsittely |              |                 |    |                       |            |            |   |
| Henkilötie             | dot               |              |                 |    |                       |            |            |   |
| Nimi:                  |                   | Kortt        |                 |    | Lisätiedot            |            |            |   |
| Suunnista              | ja Seppo          | 0            |                 |    | Lainakortti           | Lähtöaika  | (H:mm:ss): |   |
| Seura:                 |                   | Rata:        |                 |    | 🔽 Ei aikaa            | Henkilöty  | yppi:      |   |
|                        |                   | Rata         | A               | •  | 🗹 Ei nimeä tuloksiin: | Puhelinnu  | imero:     |   |
|                        | A + -   " - + " " |              | Tubinung        |    |                       |            |            |   |
|                        | Aseta lantevaksi  |              | Tynjenna        |    |                       |            |            |   |
|                        |                   |              |                 |    |                       |            |            |   |
| \land \land Lähtijät / | Ilmoittautunee    | t            |                 |    |                       |            |            |   |
| Ei tiedossa            | [0] Rata A [      | 1] Rata B [0 | Rata C [0]      |    |                       |            |            |   |
|                        |                   |              |                 | -  |                       |            |            |   |

## TOIMINTA MAALISSA

#### MAALIIN TULLEEN TIETOJEN PURKU

• Maaliin luenta tapahtuu normaalisti lukijaleimasimella. Kun kortti syötetään lukijaleimasimeen, aukeaa seuraava ikkuna (tässä tapauksessa A-radan tuloslista), jos suunnistaja on ilmoittautunut lähdössä:

| 1 | <b>Å</b> <sup>66</sup> <del>−</del>                                                          |                    |                |                    | ERes    | ults Lite    |          |              |           |               |                    |   |
|---|----------------------------------------------------------------------------------------------|--------------------|----------------|--------------------|---------|--------------|----------|--------------|-----------|---------------|--------------------|---|
|   | Tiedosto                                                                                     | Asetukset Tulokset | Tuonti/Vienti  | Rastilippu Avustus |         |              |          |              |           |               |                    |   |
|   | Maali                                                                                        | 🚯 Lähtö            | Kilpailutiedot | Henkilörekisteri   | Mobiili | 🌮 Rastilippe |          |              |           |               |                    |   |
|   | Rata A [20/22]         Rata B [63]         Rata C [35]         Rata D [9]         Rata E [0] |                    |                |                    |         |              |          |              |           |               |                    |   |
|   | Sija                                                                                         | Nimi               |                | Seura              | Kortti  | Tulos        | Ero      | Tila         | Lähtöaika | Henkilötyyppi | Ei nimeä tuloksiir |   |
|   |                                                                                              | 1 Saikkonen Otto   |                |                    | 2       | 3 46:41      | L        | Hyväksytty 🔹 |           | Mies 🔹        |                    |   |
|   |                                                                                              | 2 Järven VII Juha  |                |                    | 2181    | 6 50:26      | 5 +03:45 | Hyväksytty   |           | Mies 🔹        |                    | ĺ |
|   |                                                                                              | 3 Pyykönen Jaakko  |                |                    | 2278    | 4 50:50      | +04:09   | Hyväksytty   |           | Mies 💌        |                    | Ĩ |

- Jos Emit-kortista löytyy jonkin ennalta syötetyn radan leimat, ohjelma sijoittaa osallistujan automaattisesti kyseisen radan tuloslistaan.
- Tuloslista näyttää automaattisesti tulokset paremmuusjärjestyksessä, mutta voit järjestää listan nimen tai emit-kortin numeron mukaan, kun haluat löytää jonkun osallistujan listasta.

- Jos kortista löytyy ylimääräisiä tai puuttuvia leimoja niin ohjelma sijoittaa osallistujan Ei tiedossa -ryhmään.
- Jos et ole ennalta syöttänyt ratoja ohjelmistoon, niin maaliin tulleille annetaan radat aakkosjärjestyksessä ja kaikki samoja leimoja sisältävät laitetaan näihin ryhmiin/ratoihin. Ratojen tietoja pääsee muokkaamaan kohdasta 'Kilpailutiedot', jossa radalle voi antaa oikeat nimet.

#### JUOKSIJA, JOKA EI ILMOITTAUTUNUT LÄHDÖSSÄ

- Jos suunnistaja ei ole ilmoittautunut lähdössä, hänen tietonsa tulee tarkistaa ja täydentää tarpeen mukaan.
- Kun kaikki tiedot ovat oikein, Hyväksy maaliin.

#### 2.1 ILMAN EMITTIÄ SUUNNISTAVA

- Ne, jotka eivät suunnista Emit-korteilla, pitää syöttää tuloksiin käsin.
- Lisää osallistuja maaliin Lähtö-välilehdellä ja valitse rata jolla suunnistaja on ollut.
- Klikkaa hiiren oikeaa nappia kilpailijan rivin päällä. Näyttöön ilmestyy valikko, josta kilpailijan voi **Hyväksyä maaliin** asetuksella **Ei aikaa**.
- Samalla tavalla ikkunasta voit myös merkata henkilön hylätyksi tai keskeyttäneeksi.
- Huom! Tästä pystyt myös siirtämään kilpailijan toiselle radalle!

| <b>\$</b> <sup>68</sup> <b>→</b>                |                           |                  |                  |                           |                |                | E                 | Results Lite |                 |
|-------------------------------------------------|---------------------------|------------------|------------------|---------------------------|----------------|----------------|-------------------|--------------|-----------------|
| Tiedosto                                        | Asetu                     | kset             | Tulokset         | : Tuonti/Vienti           | Rastilippu     | Avustu         | 15                |              |                 |
| Ма                                              | ali                       | *                | Lähtö            | Kilpailutiedo             | t 📄 He         | nkilörekisteri | Mobiili           | 🎓 Rastilipp  | ou              |
| A Henkil                                        | ötietojen k               | äsittel          | У                |                           |                |                |                   |              |                 |
| Henkilöt                                        | iedot                     |                  |                  |                           |                |                |                   |              |                 |
| Nimi:                                           | Nimi:                     |                  | k                | (ortti:                   | Lisätiedot     |                |                   |              |                 |
|                                                 |                           |                  |                  | 0                         | Lainakort      | ti             | Lähtöaika (H:mm:s | is):         |                 |
| Seura                                           |                           |                  | F                | lata:                     | 🔲 Ei aikaa     |                | Henkilötyyppi:    |              | -               |
| Jeana                                           |                           |                  |                  | Rata D                    | 🔹 🔲 Ei nimeä   | tuloksiin:     | Puhelinnumero:    |              |                 |
|                                                 |                           |                  |                  |                           |                |                | - unclimation of  |              |                 |
|                                                 | Aseta lä                  | hteväk           | si               | Tyhjennä                  |                |                |                   |              |                 |
| <ul> <li>Lähtijä</li> <li>Ei tiedoss</li> </ul> | it / Ilmoitta<br>a [9] [F | autune<br>lata A | et<br>[2] Rata B | [0] Rata C [0]            | Rata D [1] Rat | a E [0]        | 540.3 March       | Encount on t |                 |
|                                                 | Nimi                      |                  |                  |                           | Seura          |                | Kortti            | Lähtöaika    | Lisäysajankohta |
| ->                                              | Kekäläiner                |                  | Poista valittu   | kilpailija                |                | 6              | 0                 |              | 18:22:27        |
|                                                 |                           | -                |                  |                           |                |                |                   |              |                 |
|                                                 |                           |                  | Siirrä valittu k | ilpailija radalle         |                |                |                   |              |                 |
|                                                 |                           |                  | Hyväksy maal     | lin                       | •              | Ei aikaa       |                   |              |                 |
|                                                 |                           |                  |                  |                           |                | Keskevtti      |                   |              |                 |
|                                                 |                           |                  | Kopioi lähtöa    | ika kaikille radan kilpai | ilijoille      | Hylätty        |                   |              |                 |
|                                                 |                           |                  | Aseta lähtevä    | ksi                       |                |                |                   |              |                 |
|                                                 |                           | _                |                  |                           |                |                |                   |              |                 |

# **3 LÄHTIJÖIDEN/MAALIIN SAAPUNEIDEN TARKISTUS**

- Lähdössä ilmoittautuneet näkyvät kohdassa Lähtö. Jokainen rata näkyy erikseen ja näyttää suluissa matkalla vielä olevien lukumäärän. Ei tiedossa -listalla näkyvät kaikki lähtijät jos ratoja ei ole tehty ennakkoon.
- Kun tapahtuma on jo ehtoopuolella, on hyvä tarkistaa matkalla olevat. Erityisesti kannattaa tarkistaa että ilman Emitiä matkaan lähteneet ovat tulleet maaliin, eivätkä ole enää Lähtö listoilla.
- .

## 4 TULOKSET KISAN JÄLKEEN

Sovi tulosten toimittamisesta Antin, Esan tai Jarmon kanssa. Jos teet homman itse, tässä ohjetta:

- 1. Avaa ylävalikosta kohta **Tulokset**
- 2. Poista rasti valinnoista kohdasta Seuratiedot mukaan tuloksiin
- 3. Klikkaa Muodosta tulokset > HTML-tiedosto ja Txt-tiedosto sekä väliaikoihin Muodosta väliajat > HTML-tiedosto.
- 4. Ohjelma tekee väliajoista ja tuloksista omat tiedostot. Lehdistölle toimitettavia tuloksia varten on oma valinta.